## Technical Release Bulletin Self-Test Printout Issue date: March 15<sup>th</sup> 2015

Background: To perform the SQA-V or QwikCheck GOLD Self-Test printout please follow the instructions below:

## How to Print Self-Test Data (2 options)

## Print Self-Test Data from the SQA or QwikCheck GOLD:

- Turn the SQA OFF and then ON again using the rear panel switch.
- Wait for stabilization, auto-calibration and self test to complete.
- From the MAIN MENU, select: SERVICE MENU > PRINT DEFAULT SETTINGS and press Enter; then highlight SELF-TEST DATA and press ENTER:

SERVICE MENU SERVICE DATA SERVICE PERSONNEL

PRINT SQA-V DEFAULT SETTINGS

HIGHLIGHT OPTION AND PRESS ENTER TO PRINT

1. SELF-TEST DATA 2. CONTROLS/TEST SETTINGS

• The Self-Test Data values will be printed.

ADD I-BUTTON TESTS

• Send the results to MES for troubleshooting along with the other requested data.

## Printing Self-Test Data from V-Sperm (SQA-V only):

- The SQA-V must be connected to the PC and V-Sperm activated.
- Turn OFF the device and ON again using the rear panel switch.
- Wait for stabilization, auto-calibration and self test to complete.
- From the MAIN MENU of the SQA-V select: SERVICE > SERVICE DATA screen of the SQA-V.
- Go to the V-Sperm navigation buttons and select: UTILITIES > SELF TEST DATA.
- Click **PRINT** and the Self-Test Data will be printed.

**Compliance Date**: Effective March 15<sup>th</sup> 2015 **Authority:** Dr. Lev Rabinovitch, CTO **Distribution:** SQA-V and QwikCheck GOLD users

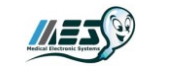

www.mes-global.com Tech Release Bulletin for Self-Test Printout\_15\_MAR\_15